## SSES 出荷情報問合せサービス

このサービスは、**見会に**にてお取引き頂いているお客様のみに、ご利用頂けるサービスです。 お客様より **見会にふ** にご注文頂いた発注情報及び出荷情報がダイレクトに確認して頂けます。

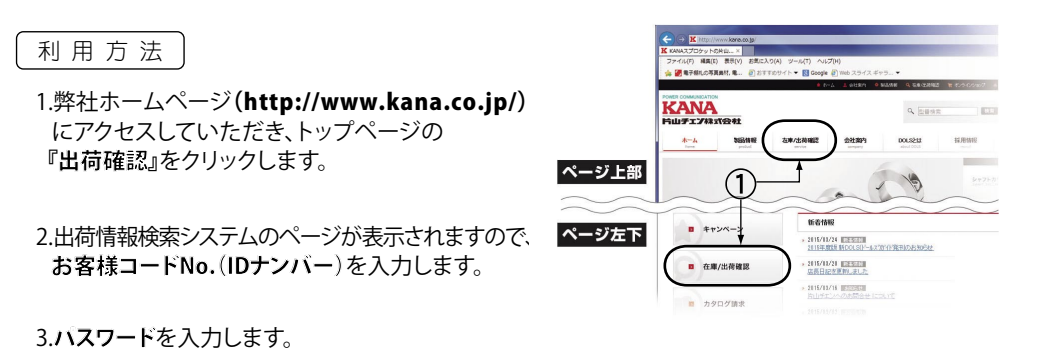

■ お客様コードナンバー・パスワードについてのお問合せは、各営業所窓口へお問合せください。

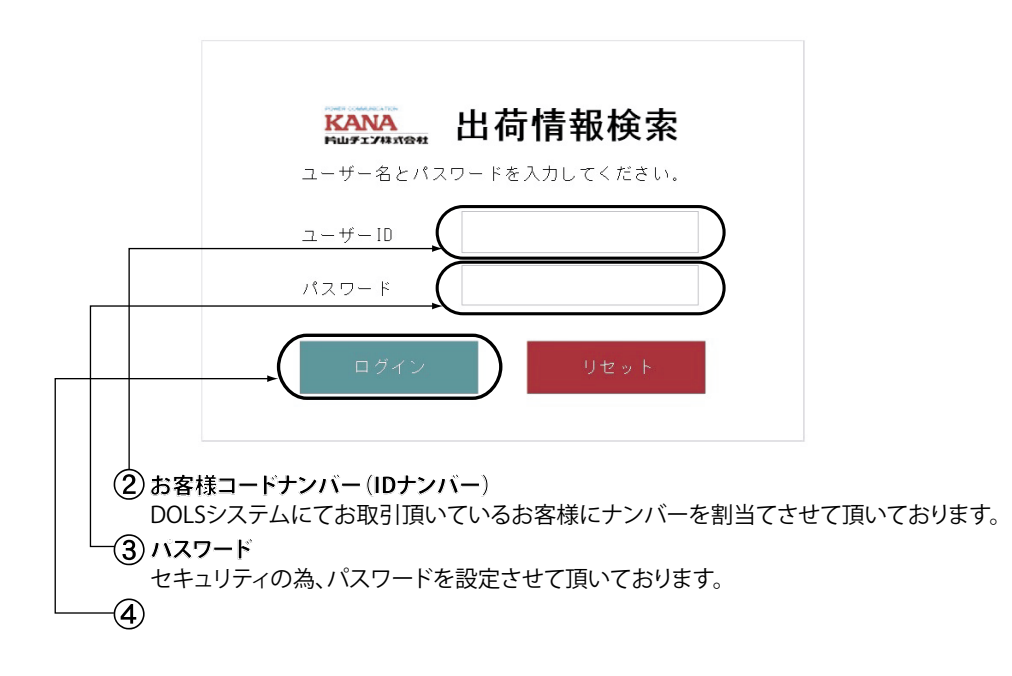

4.ログインをクリックします。

5.出荷情報検索ページが表示されますので、検索条件を入力します。

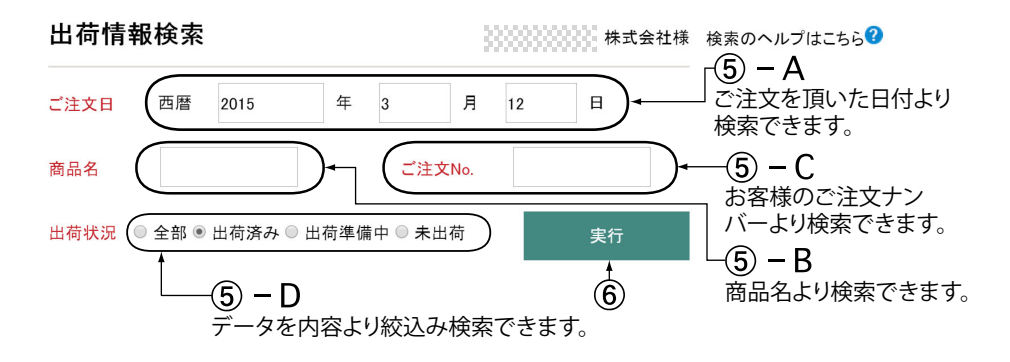

## 6.実行アイコンをクリックします。 7.出荷情報ページが表示されます。

| 2015/03/13 15:07:54現在     |                |               |                         |               |        | < 13件です >                 |
|---------------------------|----------------|---------------|-------------------------|---------------|--------|---------------------------|
| <mark>出荷日</mark><br>出荷予定日 | 受注No.<br>行No.  | お届先<br>ご注文No. | 商品名                     | 出荷数量<br>受注残数量 | 伝票No.  | 運送業者<br>お問合せNo.           |
| 2015/03/12                | 5011337<br>1.0 | 29631321 株式会社 | FBK 35B18(H) D20        | 1.00          | 147557 | <u>西濃2使</u><br>5544467877 |
| 2015/03/12                | 5011337<br>2.0 | 29631321 株式会社 | FBN 35B10(H) D10 K4X1.8 | 1.00          | 147557 | <u>西濃2便</u><br>5544467877 |
| 2015/03/12                | 5011277<br>1.0 | 29628321 株式会社 | FBN 35B24(H) D16        | 1.00          | 147488 | <u>西濃2便</u><br>5544467877 |
| 2015/03/12                | 5011277<br>2.0 | 29628321 株式会社 | FBN 40B24(H) D15        | 1.00          | 147488 | <u>西濃2便</u><br>5544467877 |
| 2015/03/12                | 5011277<br>3.0 | 29628321 株式会社 | FBN 40B14(H) D19        | 1.00          | 147488 | <u>西濃2便</u><br>5544467877 |
| 2015/03/12                | 5011276<br>1.0 | 29624321 株式会社 | FBN 35B15(H) D17        | 2.00          | 147487 | <u>西濃2便</u><br>5544467877 |
| 2015/03/12                | 5011273<br>1.0 | 29624321 株式会社 | FBN 35B10(H) D10 K4X1.8 | 2.00          | 147485 | <u>西濃2便</u><br>5544467877 |
|                           | -              | i             |                         |               |        |                           |

(7) – A 運送業者が表示されます。 運送業者の文字をクリックすると、運送業者のホームページにリンクします。 (7) **–** B 各運送業者問合せページの"お問合せナンバー"を入力すると、物流情報が 詳しく表示されます。

21